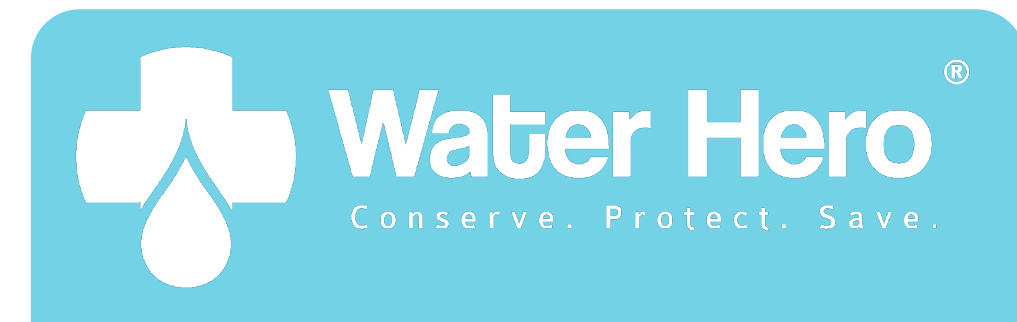

## INSTALLATION AND OPERATION MANUAL

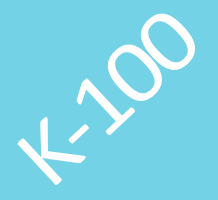

#### Water Hero K-100 Components

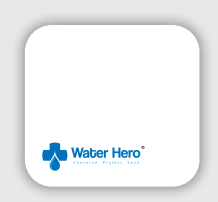

Main Controller

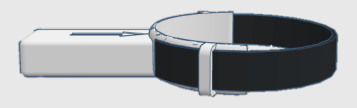

**Flow Sensor** 

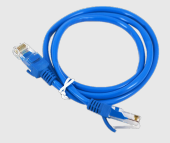

Sensor Cable [6 foot length]

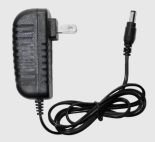

5V Power Supply [6 foot length]

#### Warning

Water Hero K-100 is secured to an existing water meter and has been tested to function with industry leading brands and models.

- If attaching to a utility meter, ensure that you conforming with applicable local rules and regulations
- Do not open the Water Hero Main Controller or Flow Sensor. If you have trouble, contact Water Hero support
- Install the Water Hero K-100 indoors, where it will not be exposed to direct sunlight, water or extremely low or high temperatures. No exposure to water. RH < 90%</li>
- Flow readings displayed by the Water Hero K-100 are only as accurate as the existing water meter it is secured to. This may inhibit detection of low flows (e.g. less than ¼ gal per min). Accuracy is typically within 10%

#### **Terms & Conditions**

All Water Hero terms and conditions, privacy policies and warranty policies can be found on the Water Hero website

www.waterheroinc.com

#### Contact us

For installation questions, reach out to us at:

support@waterheroinc.com

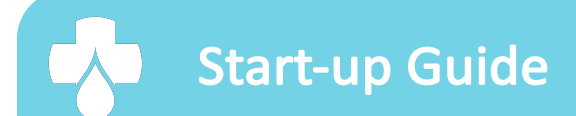

4.700

#### **Connect your Water Hero**

- 1. Place Water Hero near desired installation site
- 2. Connect Sensor Cable from Main Controller to Flow Sensor
- 3. Ensure that your Wi-Fi Access Point is on and operating
- 4. Plug Power Supply into Main Controller and then into outlet

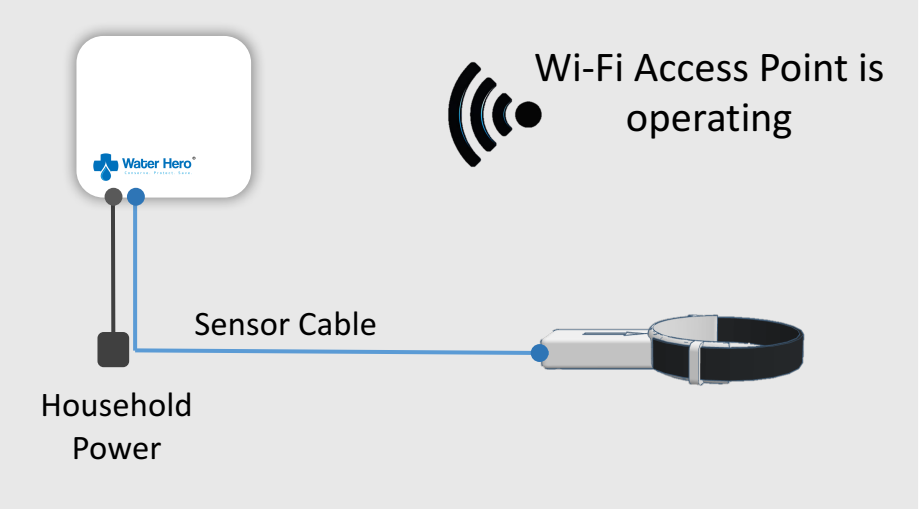

#### Create a Water Hero Account

- Using your device (i.e. computer, laptop, or mobile device), open a web browser. Enter URL ~ <u>my.waterheroinc.com</u> and select "Create an account"
- Enter your e-mail address and desired password. Remember your account e-mail and password
- 3. Select "Create Account"

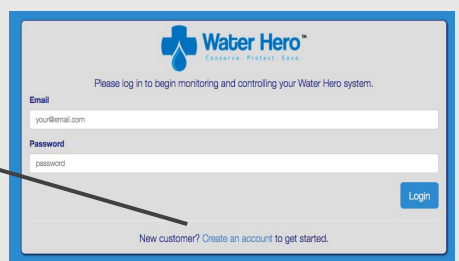

|  | Please provide your email address and choose a password to begin monitoring and controlling your Water Hero system. |  |  |  |  |
|--|----------------------------------------------------------------------------------------------------|--|--|--|--|
|  | Email                                                                                                    |  |  |  |  |
|  | our@email.com                                                                                                    |  |  |  |  |
|  | Password                                                                                                    |  |  |  |  |
|  | password                                                                                                    |  |  |  |  |
|  | Create Account                                                                                                    |  |  |  |  |
|  | Already have an account? Go to the Login page.                                                                      |  |  |  |  |

#### Access the Device Configuration page

1. Turn the Main Controller to its side; ensure the yellow light is on\* and the green light is blinking

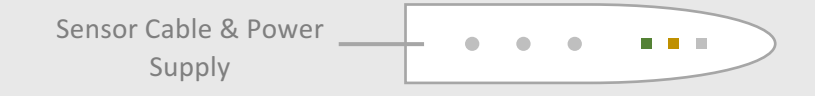

- Connect your device (e.g. laptop, smart phone) to the "Water Hero AP" network
- Open an internet browser (e.g. Internet Explorer, Chrome) and enter URL "http://192.168.1.1" to be directed to the Device Configuration page

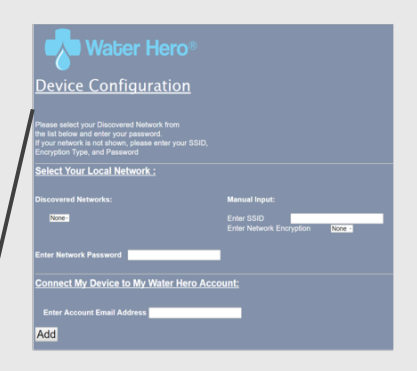

\*If Yellow light is not on, perform a Network Reset, P. 20 of manual

#### **Enter Wi-Fi Network Information**

 Click the drop down menu under "Discovered Networks". If available, select the (SSID) Wi-Fi Network that you'd like Water Hero to connect with. Next to each discovered network is an indication of signal strength - the closer to zero, the stronger the signal. If your network is not shown

| Water Hero®                                                                                                    |                                               |  |  |  |  |  |
|----------------------------------------------------------------------------------------------------|-----------------------------------------------|--|--|--|--|--|
| Device Configuration                                                                                                    |                                               |  |  |  |  |  |
| Please select your Discovered Network from<br>the list below and enter your password.<br>If your network is not shown, please enter your SSID,<br>Encryption Type, and Password |                                               |  |  |  |  |  |
| Select Your Local Network :                                                                                                    |                                               |  |  |  |  |  |
| Discovered Networks:                                                                                                    | Manual Input:                                 |  |  |  |  |  |
| None-                                                                                                    | Enter SSID<br>Enter Network Encryption None • |  |  |  |  |  |
| Enter Network Password                                                                                                    | 1                                             |  |  |  |  |  |
| Connect My Device to My Water Hero Account:                                                                                                    |                                               |  |  |  |  |  |
|                                                                                                    |                                               |  |  |  |  |  |
| Enter Account Email Address                                                                                                    |                                               |  |  |  |  |  |

select "None" and manually input your SSID and web encryption (on your router)

- 2. Enter your Wi-Fi network password
- 3. Enter the account e-mail address (from P. 5)
- 4. Once all information is entered, press "Add"

Note: Text Entry Fields are sensitive to spelling, capitals and spaces

#### Verify Water Hero Connection

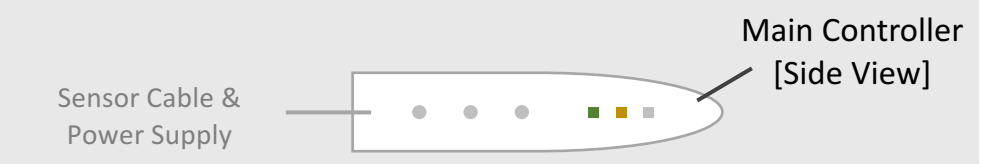

- Upon successful connection, red light will blink, yellow light will blink and then green light will remain blinking\*
- 2. Open a browser and enter URL my.waterheroinc.com
- 3. Enter account username and password and press login to see your device online /

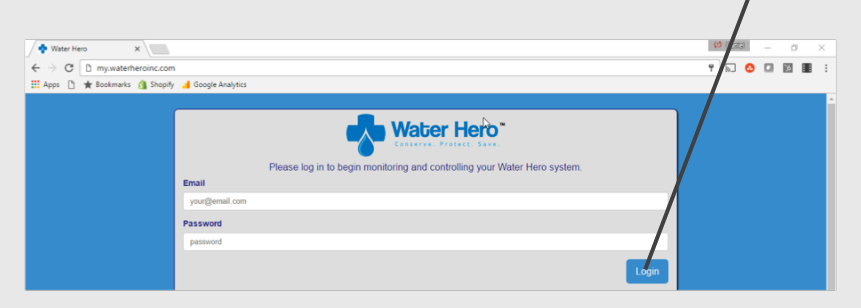

\*If green light not blinking, conduct Network Reset on P. 20 of manual

#### Secure Flow Sensor to existing meter

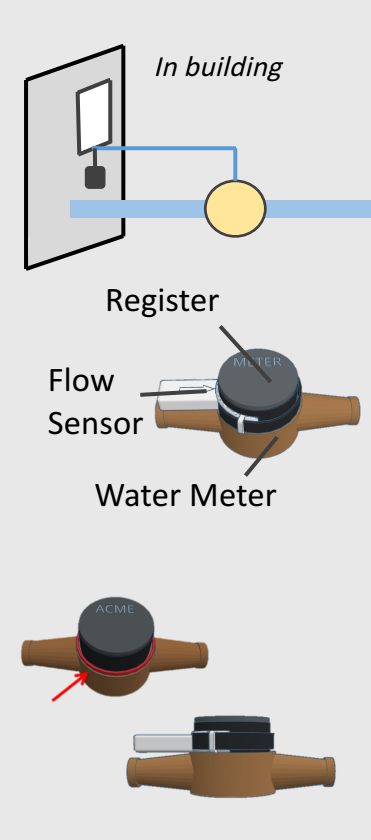

First, locate your water meter, typically where your main water supply enters the building

Then, secure Flow Sensor around water meter's Register. Register is typically black and fastened to the top of the metal water meter. Ensure the Water Hero Logo is facing up

Finally, adjust position of Flow Sensor so the bottom of the Flow Sensor rests against the top of the metal water meter

#### **Access Device Calibration Setting**

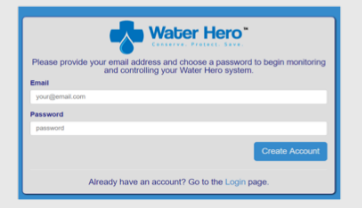

Login to your account at my.waterheroinc.com

| C48E8475F4CC               |        | 0.000 d                      | 18.310             |  |
|----------------------------|--------|------------------------------|--------------------|--|
| WH Beta 56<br>C48E8475F979 | offine | 0.000 gallons<br>0.000 cf    | 65'F<br>18.3'C     |  |
| WH Beta 6<br>C48E84750775  | offine | 423.600 gallons<br>56.627 cl | 58'F<br>14.4'C     |  |
| WH Bets 7<br>C48E84750748  | online | 170.390 gallons<br>22.778 cf | 48'F<br>8.9'C      |  |
| WH Beta 8<br>C48E8474554F  | online | 0.000 gallons<br>0.000 cf    | 651F<br>18.31C     |  |
| WH Beta 9<br>F488554D48FA  | offine | 3.750 gallons<br>0.501 cf    | 78'F<br>24.4'C     |  |
| WH Demo 1<br>C48EN/148818  | online | 0.230 gallons<br>0.001 cf    | -700'F<br>-406.7°C |  |
| WH Demo 2<br>C48E84781E52  | offine | 316.510 gallons<br>42.311 d  | -700'F<br>-406.7°C |  |

Select the device that you would like to calibrate from the "My Devices" list

| 🗴 ity jerem Latinus (Mir | Select         I pellected.           * Deset         - Deset           • Deset         - Deset           • Deset         - Deset           • Parceno         - Deset           • Parceno         - Deset           • Parceno         - Deset           • Parceno         - Deset           • Parceno         - Deset           • Parceno         - Deset           • Parceno         - Deset           • Parceno         - Deset | Dav Am  A dataset Barrow A dataset A dataset A |
|--------------------------|----------------------------------------------------------------------------------------------------|----------------------------------------------------------------------------------------------------|
|                          | Celibrate Noter                                                                                                    |                                                                                                    |
|                          | Ethe squaled extention is not acred, success<br>biology the utilitation in your embedge extension<br>the extension extension of the late presist<br>Acred pattern<br>Brankenik                                                                                                    |                                                                                                    |

Select "Settings" from top menu; scroll down until you see the calibration section

#### Calibrate Water Hero\*

- Select a container of a known volume (e.g. milk jug, water bottle)
- Ensure that no water is being used beyond the meter
- Press start and begin filling the container selected above with a fully open faucet
- As the water level reaches the target, decrease the flow so that you can stop it precisely when your target quantity is reached

**Calibrate Meter** 

elapsed rotations

gallons

actual gallons

If the reported water flow is not correct, you can

change the calibration for your meter by entering the actual water usage for this time period:

rotations per gallon

 Input the quantity of water added to the container in the "actual gallons field" and press Recalibrate

\*Suggested for buildings where it can be ensured that no other water flowing (e.g. single family home) In other cases, alternate approach is on p. 21

# Features & Functionality

4.700

### My Devices

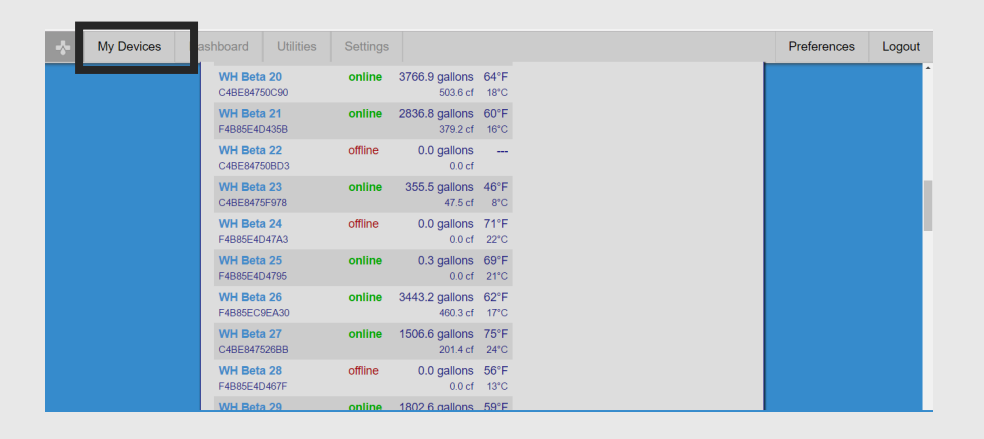

Login to your account at <u>my.waterheroinc.com</u> and you will be presented the "My Devices" tab. This tab shows all Water Hero devices registered to the account. It also shows total water flow amount for each device listed and the ambient temperature at the Flow Sensor.

Click on the Device Name to access a dashboard that shows real-time information

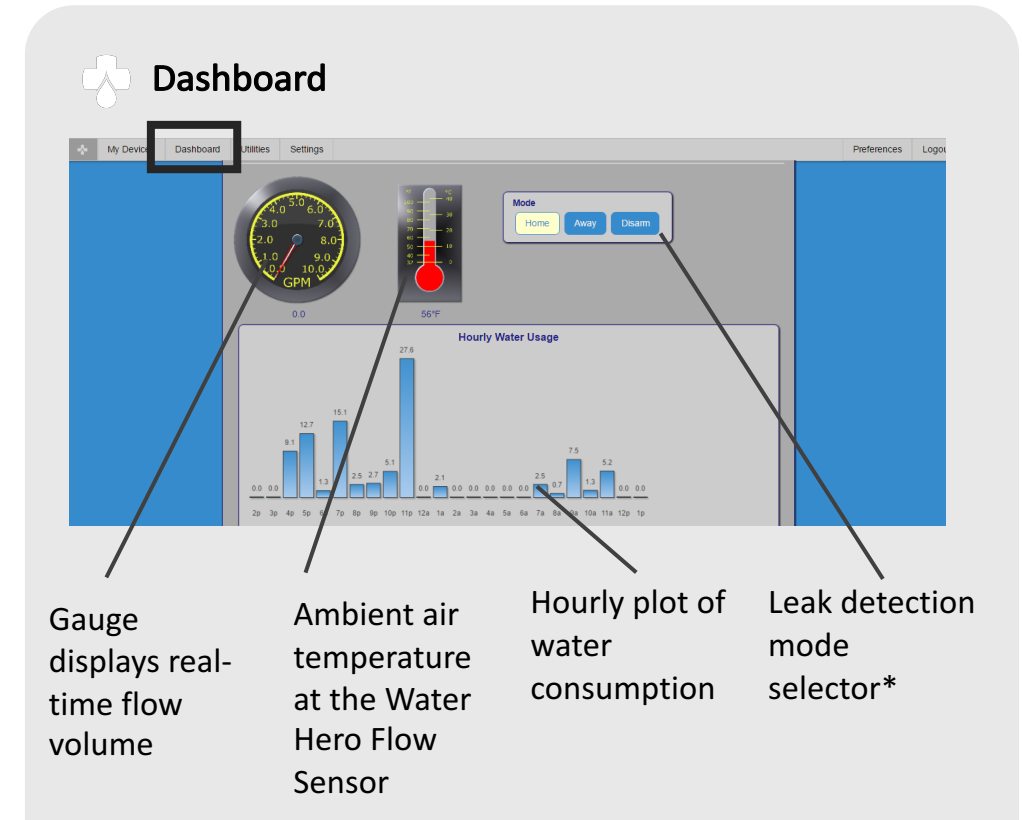

\*Home/away mode alerts can be adjusted in Settings tab

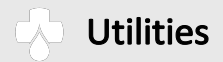

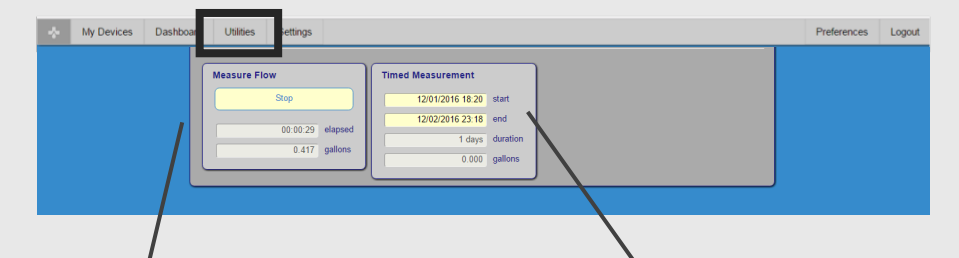

"Measure Flow" is a stopwatch feature that allows user to view the amount of water that has been used over a period of time "Timed Measurement" allows user to find out how much water was used during a specific period of time

| Setti                  | ngs                                                                                                    |                                                                                                    |             |        |
|------------------------|----------------------------------------------------------------------------------------------------|----------------------------------------------------------------------------------------------------|-------------|--------|
| - My Devices Dashboard | Utilities Settings                                                                                                    |                                                                                                    | Preferences | Logout |
|                        | Home Mode Send warning after 5 minutes of continuous flow. Shut off water after 20 minutes of continuous flow. Set Away Mode Send warning after 1 minutes of continuous flow. Shut off water after 1 minutes of continuous flow. | Notifications<br>Email<br>- Shutoff Warning<br>- Emergency Shutoff<br>- Temperature Alerts<br>Text Message (SMS)<br>- Shutoff Warning<br>- Emergency Shutoff |             |        |
|                        | Set Temperature Alerts Close valve if temperature exceeds 80 degrees. Close valve if temperature drops below 40 degrees. Set                                                                                                    | Bet Bet                                                                                                    |             |        |

Home and Away Mode panels allow user to set limits after which alerts are triggered Temperature alerts panel allow user to set low and high temperature warnings. Temperature extremes could indicate frozen pipes or a fire Notifications panel allows user to select method by which warnings and alerts are sent

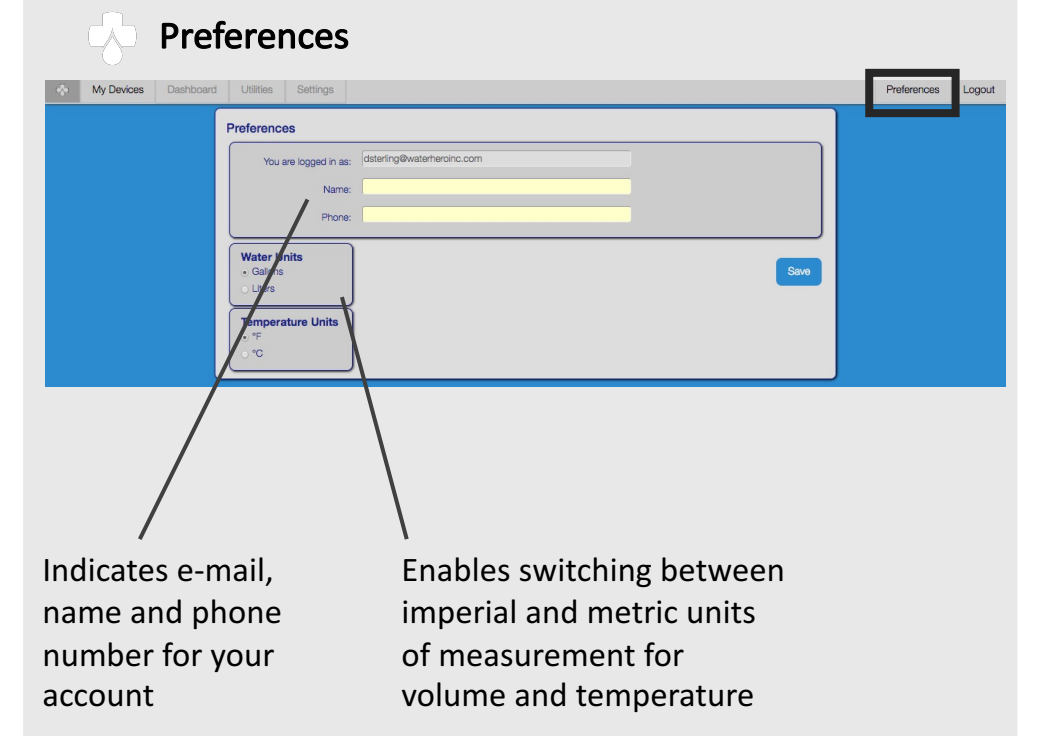

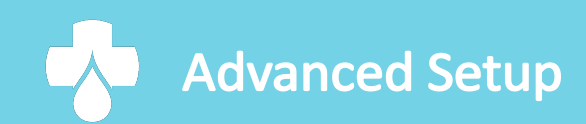

4.100

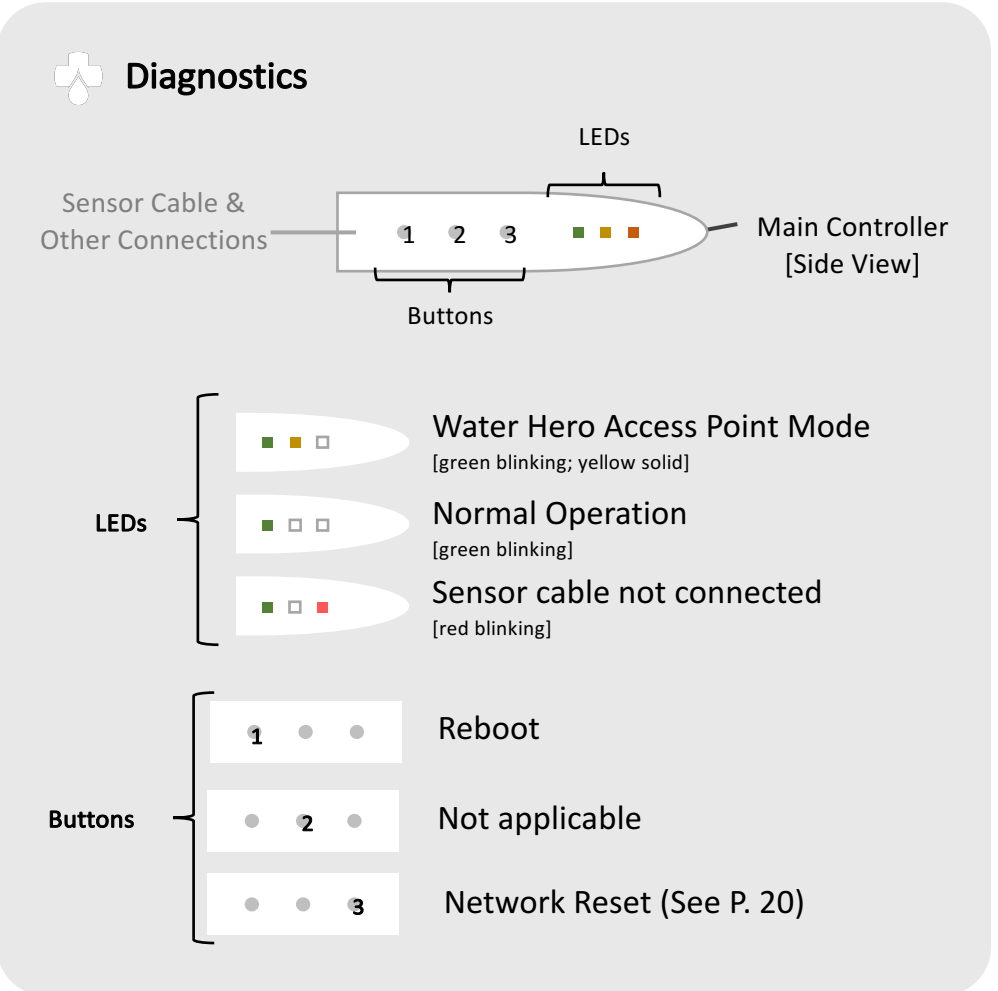

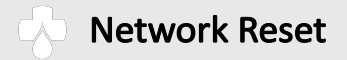

Perform a network reset to connect the device to a new wireless network or modify e-mail address\*

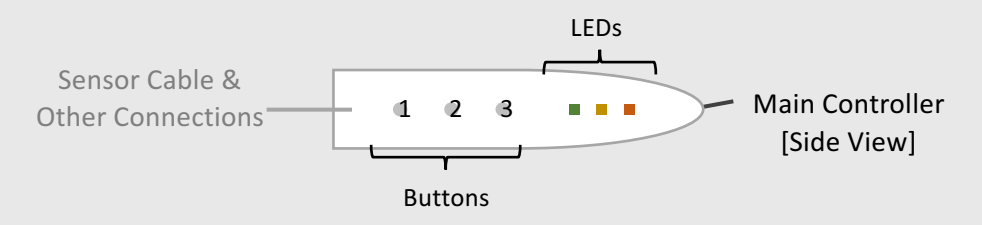

- 1. Press and release Button 1; all LEDs illuminate
- 2. While all LEDs are illuminated, press and hold Button 3 until the red LED turns off
- After approximately 15 seconds, yellow LED will illuminate and the green LED will blink; Water Hero will be in Access Point mode\*
- 4. Follow directions on P. 6 to connect Water Hero to network

\*Due to battery back-up unplugging the device will not reset the device

#### Alternate calibration approach\*

- This approach requires access to the register on the top of your existing water meter and ability to convert units shown to gallons or liters
- 2. Make note of starting meter value on water meter. Taking a photo may help
- Using a faucet, in your home or business, press the Start button and then turn on the faucet
- 4. Looking at the elapsed time field, allow water to flow for two minutes

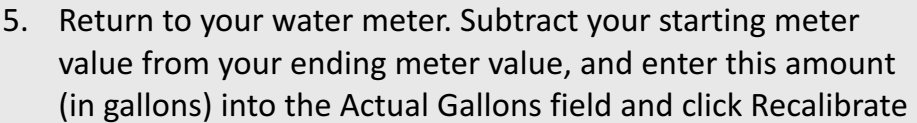

6. The calibration process is now complete. If an error was made, please repeat this process

\*This procedure is typically used in large buildings (multi-family, commercial, etc.) where it is not possible to ensure that there is no flow after the meter.

**Calibrate Meter** 

elapsed

rotations

gallons

actual gallons

If the reported water flow is not correct, you can

change the calibration for your meter by entering the actual water usage for this time period:

rotations per gallon

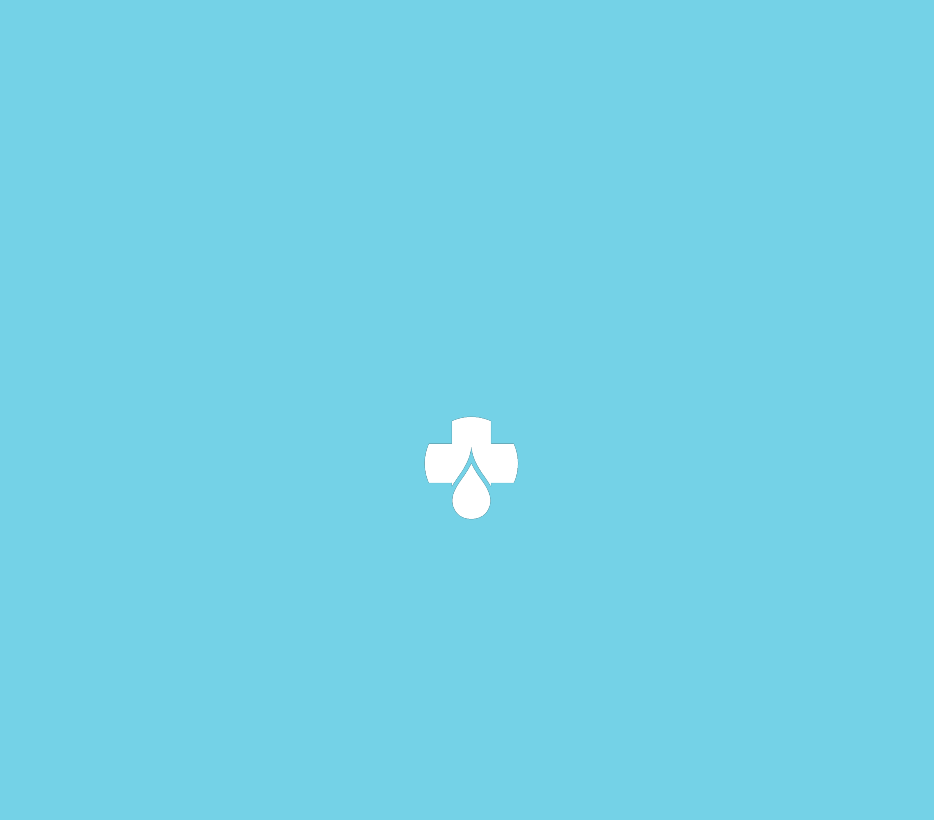

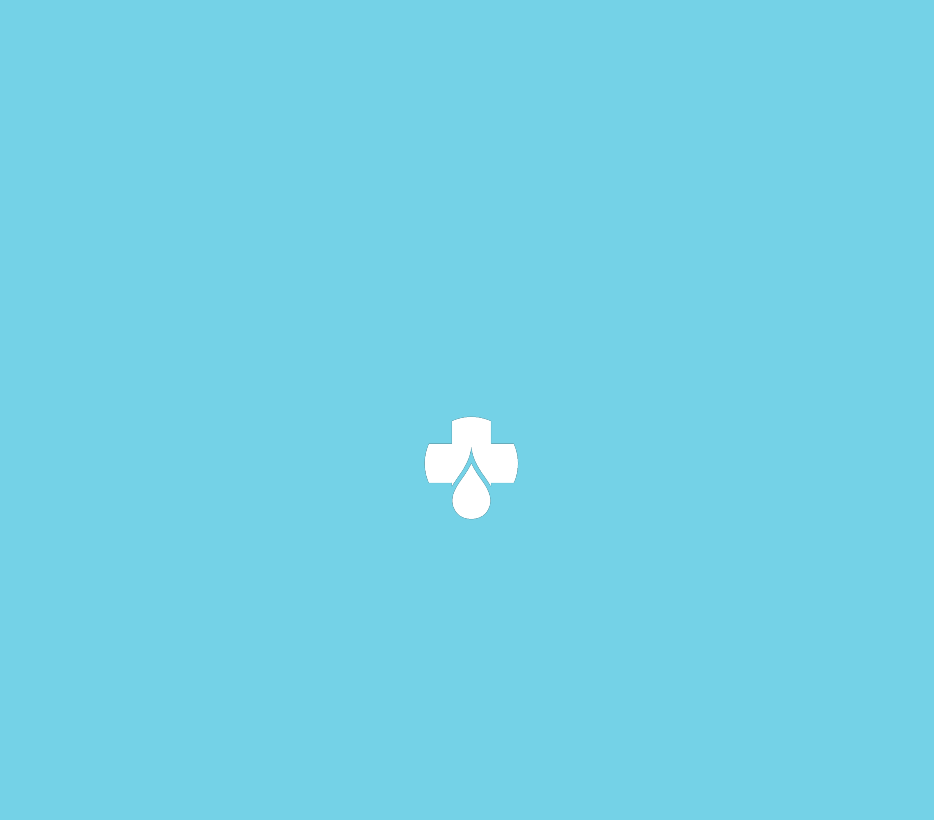